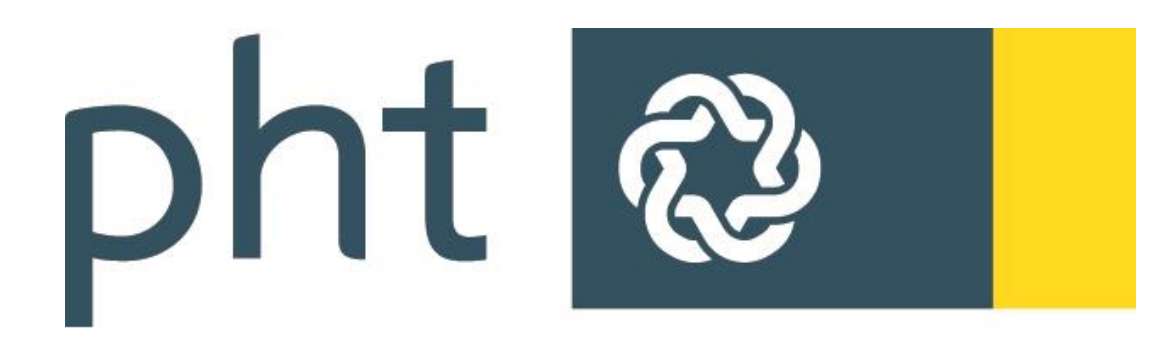

# PÄDAGOGISCHE HOCHSCHULE TIROL

Immatrikulation an weiteren Pädagogischen Hochschulen

Gerhard Toppler

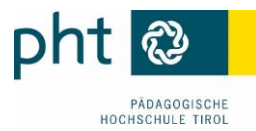

## Immatrikulation an weiteren Pädagogischen Hochschulen

Um auch an anderen Pädagogischen Hochschulen (bundesweite) Fortbildungsveranstaltungen buchen zu können, ist an der jeweiligen PH eine einmalige Anmeldung (= Immatrikulation) erforderlich. Das können Sie über Ihren Fortbildungszugang an der PH erledigen.

## 1 Einloggen auf

Loggen Sie sich in PH-Online im Profil **Studierende der Fortbildung** (1) ein und klicken Sie im Menüblock **Dienste** auf <u>Immatrikulation an weiteren PHs</u> (2):

|                                            |                       |                                             |            | Stud. der For | tbildung: <mark>Ge</mark> | org A | chorr  | ner |
|--------------------------------------------|-----------------------|---------------------------------------------|------------|---------------|---------------------------|-------|--------|-----|
|                                            |                       |                                             | Suche      | -             |                           | Q -   | 0      | 8   |
|                                            |                       |                                             |            |               | <u>Hilfe</u>              | ¢2    |        | ^   |
|                                            |                       |                                             |            | Auswahl       | Detailansicht             | Bearb | eitung |     |
| Herr Achorner, C                           | Georg                 |                                             |            |               |                           |       |        |     |
| E-Mail <u>georg.achorner</u><br>Homepage - | r@aon.at              | Hier könnte<br>Ihr Bild<br>angezeigt werden |            |               |                           |       |        | H   |
| Stammdaten Anzeigen                        |                       |                                             |            |               |                           |       |        |     |
| Studium                                    | Ressourcen            | Diens                                       | te         |               |                           |       |        |     |
| Fortbildungen (Suche)                      | Accountstatus         | Kennwa                                      | ort ändern |               |                           |       |        |     |
| Fortbildungen (Anmeldung)                  | 89 Evaluierungen      |                                             |            |               |                           |       |        |     |
| Fortbildungen (Abmeldung)                  | 25 Terminkalender     |                                             |            |               |                           |       |        |     |
| Lehrgangsangebot                           | o persönliche Einstel | llungen                                     |            |               |                           |       |        |     |
| Teilnahmebestätigungen                     |                       |                                             |            |               |                           |       |        |     |
| Immatrikulation an weiteren PH2            |                       |                                             |            |               |                           |       |        |     |

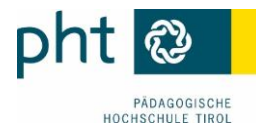

## 2 Account aktivieren

Suchen Sie in der Liste die gewünschte PH und Aktivieren Sie den Zugang (1):

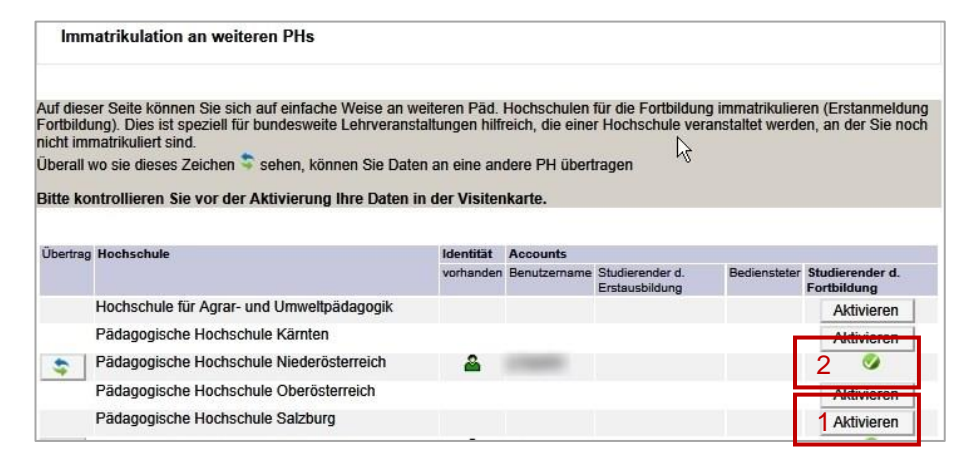

🥩 zeigt an, an welcher PH Sie bereits einen aktiven Fortbildungszugang haben (2).

#### 3 Datenübertrag bestätigen

Wenn Ihre Daten aktuell sind, bestätigen Sie mit 🗹 (1), andernfalls führen Sie vorher die Korrekturen durch. Mit einem Klick auf Account aktivieren senden Sie die Daten ab (2):

| 245 mm                    |                                                                                                    |
|---------------------------|----------------------------------------------------------------------------------------------------|
| Familiennan               | e Toppler                                                                                                    |
| Vornan                    | e Gerhard                                                                                                    |
| Geburtsdatu               | m                                                                                                    |
| Versicherungsnumm         | er                                                                                                    |
| Maukeinumin<br>MaiLAdross |                                                                                                    |
| eividir-Aures             |                                                                                                    |
| Studienadresse            |                                                                                                    |
| PLZ/Ort                   |                                                                                                    |
| Straße/Hausnummer         | States and a second second second                                                                                                    |
| Telefon-Nummer            |                                                                                                    |
| wohnhaft bei              |                                                                                                    |
| Heimatadresse             |                                                                                                    |
| PLZ/Ort                   | COLUMN TWO IS NOT                                                                                                    |
| Straße/Hausnummer         | And and a subscription of the subscription of the subscription of |
| Telefon-Nummer            |                                                                                                    |
| Account                   |                                                                                                    |
| Benutzeranme              | -                                                                                                    |
| Kennwort                  |                                                                                                    |
| Sicherheitsfrage          |                                                                                                    |
| Sicherheitsantwort        |                                                                                                    |
|                           |                                                                                                    |
|                           |                                                                                                    |

Schließen Sie die Rückmeldung.

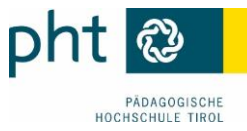

| Toppler Gerhard                                                                   |                        |
|-----------------------------------------------------------------------------------|------------------------|
| Immatrikulation an weiteren PHs<br>Pädagogische Hochschule Salzburg               |                        |
| Ihr Fortbildungsaccount konnte erfolgreich auf der Pädagogise<br>erstellt werden! | he Hochschule Salzburg |
|                                                                                   | Schließen              |

Sie erhalten ein Bestätigungsmail.

## 4 Pädagogische Hochschulen

Über https://www.ph-online.ac.at/ kommen Sie zur Liste der 14 Pädagogischen Hochschulen:

| Pädo                                                        | agogische Hochschulen in Osterreich              | BF<br>Brazen                                              |
|-------------------------------------------------------------|--------------------------------------------------|-----------------------------------------------------------|
| $\sim 1$                                                    |                                                  | Pädagogische Hochschule Wien                              |
| OCHSCHULE FÜR<br>pre-und Unvertiplichigogik                 | Hochschule für Agrar- und Umweltpädagogik        | AAIG11                                                    |
| a <sup>ststne</sup> a                                       | Pädagogische Hochschule Kärnten                  |                                                           |
| Pädagogische Hochschule Kärnten<br>Viktor Frankl Hochschule | Pädagogische Hochschule Oberösterreich           | DER DIOZESE LINZ                                          |
| Sector.                                                     | Pädagogische Hochschule Niederösterreich         |                                                           |
| ationsists                                                  | Pädagogische Hochschule Salzburg                 | PÁDAGOGISCHE<br>HDCHSCHULE<br>WIEN/XKEMS                  |
| eberőszerreich                                              | Pädagogische Hochschule Steiermark               |                                                           |
|                                                             | Pädagogische Hochschule Tirol                    | nhhuraonland                                              |
| HOCHSCHULE<br>NIEDERÖSTERREICH                              | Pädagogische Hochschule Vorarlberg               | pädagogische hochschule burgenland • www.ph.burgenland.at |
| PEDAGOGISCHE                                                | Pädagogische Hochschule Wien                     | KIRCHLICHE                                                |
| NUXSUBELL<br>SUZSUBEL                                       | Private Pädagogische Hochschule der Diözese Linz | PÄDAGOGISCHE K P H<br>HOCHSCHULE                          |
| talan grand                                                 | Private Pädagogische Hochschule Wien/Krems       |                                                           |
| Pädagogische<br>Hochschule<br>Steiermark                    | Private Pädagogische Hochschule Burgenland       |                                                           |
|                                                             | Private Pädagogische Hochschule Edith Stein      | КІЯСНІСНЕ РА́ДАБОДІЗСНЕ НОСНІЗСНИЦЕ                       |
| bt @                                                        | Private Pädagogische Hochschule Graz             | <i>i</i> i                                                |
|                                                             |                                                  |                                                           |
| 1001 (ST2000.1 100-1                                        | <u>Dienstauffragsverfahren</u>                   | PH-01III18<br>Webmaster                                   |
|                                                             | <u>im</u>                                        | pressum                                                   |
| Vorariberg                                                  |                                                  |                                                           |

Wählen Sie "die gewünschte Hochschule" Hochschule und klicken Sie auf 🕬 (1). Sie können sich mit Ihren üblichen Zugangsdaten anmelden (2). Die PH-online-Zugangsdaten werden zentral verwaltet, d. h. Änderungen des Kennworts gelten für ALLE PH-online-Zugänge:

| ¢h<br>⊚⊜ | Achtung! Wartung: 9.Juni, 16:00 - 18:00                                                        | Suche                                 | V     | ter an/abmelden! |
|----------|------------------------------------------------------------------------------------------------|---------------------------------------|-------|------------------|
|          | PÄDAGOGISCHE<br>HOCHSCHULE<br>SALZBURG<br>Stefau Brieg<br>Helpdesk der Pädagogischen Hochschul | e Salzburg:                           |       |                  |
|          | Achtung! Wartung: 9.Juni, 16:00 - 18:00                                                        |                                       |       | Hier an/abmelden |
|          | 00                                                                                             |                                       | Suche | V 🛹 🖓 💽 🖉        |
|          | PH-Online V2.00                                                                                |                                       |       | Hille ponline    |
|          | Anmeldung                                                                                      |                                       |       |                  |
|          | Benutzername<br>Kennwort<br>Anmeldung<br>Anmeldung mit Bürgerke<br>Weiter >>                   | Abbrechen  <br>ort vergessen?<br>arte |       |                  |

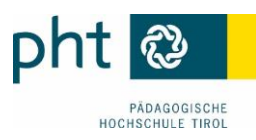

Suchen Sie Ihre Fortbildungsveranstaltungen:

| ch Achtung! Wartur        | ng: heute, 9.Juni, 16:00 - 18:00                                                                                           |                                                                                              |                                       | Stud. der Fortbi                                                              | ldung: <u>Gerhard Toppler</u>                           |
|---------------------------|----------------------------------------------------------------------------------------------------|----------------------------------------------------------------------------------------------|---------------------------------------|-------------------------------------------------------------------------------|---------------------------------------------------------|
| Visitenkarte/Arbeitsplatz |                                                                                                    |                                                                                              |                                       | Suche<br>Bedienstete<br>Organisationen<br>Veranstaltungen<br>Räume<br>Studien | Hife Conline<br>Hife Conline<br>tailansicht Bearbeitung |
| ~~~~~~                    | Herr Topp                                                                                                    | oler, Gerhard                                                                                | ~~~~                                  | Fortblangs-LV<br>Forschung<br>Veröffentlichungen<br>Ahschlussarbeiten         | *****                                                   |
| Ē                         | Studium <u>Studiorendenakt</u> <u>Fortbildung - Suche/Anmeldung</u> <u>Meine Anmeldungen</u> <u>Teilnahmebestätigungen</u> | Ressourcen  Terminkalender  Evaluierungen  Externe Organisationen  persönliche Einstellungen | meine Res     Immatrikul     Kennwort | Dienste<br>ssourcen<br>lation an weiteren PHs<br>ändern                       |                                                         |

## 5 Änderungen der Kontaktdaten

Ihre Kontaktdaten (vor allem Ihre Mailadresse) sollten Sie immer aktuell halten. Wenn Sie an mehreren Hochschulen Fortbildungsaccounts haben, können Sie diese Adressen einfach übertragen. Aktualisieren Sie zuerst Ihre Daten auf (einer) Ihrer PH-online-Visitenkarte(n) und wählen Sie anschließend den Link zur Immatrikulation an weiteren PHs:

| Studium                                       | Ressourcen                | Dienste                                    |  |
|-----------------------------------------------|---------------------------|--------------------------------------------|--|
| Studierendenkartei                            | 25 - Terminkalender       | <b>PPH</b> Immatrikulation an weiteren PHs |  |
| Fortbildungsveranstaltungen - Suche/Anmeldung | 89 Evaluierungen          | Achschulkollegium                          |  |
| Meine Anmeldungen                             | persönliche Einstellungen | Kennwort ändern                            |  |

Über 💿 können Sie geänderte Adressdaten an die aktivierten PH übertragen:

| \$ | Private Pädagogische Hochschule Burgenland       | <b>A</b>     |
|----|--------------------------------------------------|--------------|
|    | Private Pädagogische Hochschule der Diözese Linz |              |
|    | Private Pädagogische Hochschule Edith Stein      |              |
| \$ | Private Pädagogische Hochschule Graz             | <b>&amp;</b> |
| •  | Private Pädagogische Hochschule Wien/Krems       | 2            |

Wählen Sie die zu aktualisierende Adresse, klicken Sie auf Ubernehmen und Schließen Sie die Bestätigung der erfolgreichen Änderung:

| Private Pädagogische Hoch | schule Wien/Krems |
|---------------------------|-------------------|
| 'H Wien 📫 KPH Wien/Krem   | ıs                |
| eMail-Adresse             |                   |
| Übernehmen                | Schließen         |

| initiation an weiterer                                          | n PHs                                           |
|-----------------------------------------------------------------|-------------------------------------------------|
| Private Pädagogische Hochsc                                     | chule Wien/Krems                                |
| n Änderungen konnte auf der P<br>ochschule Wien/Krems erfolgrei | rivate Pädagogische<br>ich durchgeführt werden! |

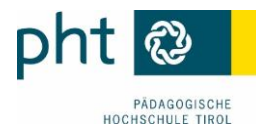

## 6 Stammdatenänderung

Stammdatenänderungen und -ergänzungen (Namensänderung und ausschl. akademische Titel, fehlendes/falsches Maturadatum) können Sie nur per Mail an die jeweilige Studienabteilung (inkl. Scan des Dokuments) durchführen lassen:

| Stammdaten Ausblenden |            |
|-----------------------|------------|
| MatrikeInummer        | Receipt    |
| Geburtsdatum          | 30.00.0005 |
| Versicherungsnummer   | 2223022    |
| Staatsangehörigkeit   | Österreich |
| Maturadatum           | 10.06.1976 |
| Korrektur beantragen  | N          |
| Korrektur beantragen  | <u>R</u>   |

Diese Änderungen müssen Sie an allen PHs bekannt geben, an denen Sie einen Account haben.